# eLandings IFQ halibut landing report with an IFQ overage

# Getting Started

## Go to: https://elandingst.alaska.gov/web

Enter the following user ID and password:

| UserID  | Password |
|---------|----------|
| DVARDEN | D_varden |

# Scenario

A longline vessel (ADF&G# 14326) is delivering 5,540 lbs of headed/gutted halibut with/ice and slime, to The Pisces Plant. One CFEC cardholder is making the delivery. The cardholder is also delivering 575 lbs of yelloweye rockfish and 253 lbs of lingcod. The reporter determines after they submit their IFQ report, 160 lbs of the headed/gutted halibut was actually an overage. All the catch was made in one stat area (375430).

Create a new landing report by logging in and choosing the operation called The Pisces Plant, then click on the Groundfish Landing Report button.

| TO MAKE A NEW REPORT, please selec | t your operation and choose one of the follo | wing:               |                      |
|------------------------------------|----------------------------------------------|---------------------|----------------------|
| Operation: 🕄                       |                                              |                     |                      |
| THE PISCES PLANT                   | ~                                            |                     |                      |
| Groundfish                         | Salmon                                       | Shellfish           | Logbook              |
| Groundfish Landing Report          | Salmon Landing Report                        | Crab Landing Report | Current Year Logbook |
| Production Report                  | Troll Landing Report                         |                     | Prior Year Logbook   |

Enter the following vessel information:

| ADF&G<br>Vessel<br>Number | ADF&G<br>Gear<br>Code | Crew<br>Size | Number of<br>Observers | Date<br>Fishing<br>Began | Days<br>Fished | Date of<br>Landing |
|---------------------------|-----------------------|--------------|------------------------|--------------------------|----------------|--------------------|
| 14326                     | 61                    | 4            | 1                      | 03/XX/2023               | 2              | 03/XX/2023         |

| Groundfish Repor       | t 384672                      |   | Status: Not Submitted    |                     |        |   |                       |               |   |
|------------------------|-------------------------------|---|--------------------------|---------------------|--------|---|-----------------------|---------------|---|
| Header                 |                               |   |                          |                     |        |   |                       |               |   |
| ADFG Vessel # 🚯        | 14326                         |   | Gear Code 🜖              | 61 - Longline (hool | kai 🗸  |   | Port 🚯                | Cordova - COR | ~ |
| Operation 🚯            | THE PISCES PLANT              | ~ | Date Fishing Began 🚯     | 03/01/2024          |        |   | Discard Report        | RC - Received | ~ |
| Owner                  | T0025 TRAINING PROCESSOR 25   |   | Days Fished 🚯            | 2                   |        |   | Paper Fish Ticket 🚯   |               |   |
| Custom Processor       |                               |   | Date Of Landing 🚯        | 03/02/2024          |        |   | IFQ Reported Manually |               |   |
| Fed. Permit #          | 970555 UNIT TEST FED PROC 555 |   | Crew Size 🕄              | 2                   |        |   | Partial Delivery 🕕    |               |   |
| Reg. Buyer             | 980002 IFQ TEST BUYER35       |   | Observers Onboard 🚯      | 1                   |        |   |                       |               |   |
|                        |                               |   | Tende                    | r Delivery Inform   | nation |   |                       |               |   |
| Tender ADFG Vessel # 🕔 |                               |   | Time of Landing 🚯        | ;                   |        | 0 | Delivery Latitude 🕔   |               |   |
| Tender Batch           |                               |   | Tender Dock Offid Date 🕔 | mm/dd/yyyy          |        |   | Delivery Longitude 🕔  |               |   |
| Tally Invoice          |                               |   | Tender Dock Offid Time 🕕 |                     |        | O | Dock Delivery 🕔       |               |   |

Enter the following permit information:

| CFEC Permit       | Management Program | NMFS ID | IFQ Permit | Species |
|-------------------|--------------------|---------|------------|---------|
| B61B 00104W 2401N | IFQ                | 980005  | 980011     | 200     |

| Permit B | ntry Workshe | et     |         |                 |           |            |       |                                                                         |                                                                                                  |                          |                  | ×                     |
|----------|--------------|--------|---------|-----------------|-----------|------------|-------|-------------------------------------------------------------------------|--------------------------------------------------------------------------------------------------|--------------------------|------------------|-----------------------|
|          | ag Stripe:   |        |         |                 |           |            |       | Commer<br>Entry O<br>PERN<br>Vessel<br>Permit<br>Cardho<br>S00A<br>5001 | cial Fisheries<br>Commission<br>IIT CARD<br>Name<br>Secondian<br>Ider Name<br>00000A<br>A 999999 | (907) 789<br>20<br>00000 | -6150<br>14<br>• |                       |
| Ln       | Fishery      | Permit | YearSeq | Mgmt Pgm        | Pgm<br>ID | Pgm<br>Mod | Pcnt  | NMFS ID                                                                 | IFQPermit                                                                                        | Spcs                     | Area             | Max-<br>out<br>pounds |
| 1        | B61B         | 00104W | 2401N   | IFQ ~           |           |            |       | 980005                                                                  | 980011                                                                                           | 200                      |                  |                       |
|          |              |        |         |                 |           |            |       |                                                                         |                                                                                                  |                          |                  |                       |
| 2        |              |        |         | ~               |           |            |       |                                                                         |                                                                                                  |                          |                  |                       |
|          |              |        |         |                 |           |            |       |                                                                         |                                                                                                  |                          |                  |                       |
|          |              |        |         | More CFEC Permi | its Mo    | ore IFQ Pe | rmits | Save Cance                                                              |                                                                                                  |                          |                  |                       |

Enter the following stat area information:

| Stat Area | Percent |
|-----------|---------|
| 375430    | 100     |
|           |         |

| Statistical A | rea Worksheet          |             | × |
|---------------|------------------------|-------------|---|
| Stat Area     | Percent                |             |   |
| 375430        | 100                    |             |   |
|               |                        |             |   |
|               |                        |             |   |
|               |                        |             |   |
|               |                        |             |   |
|               | More Statistical Areas | Save Cancel |   |

Locate the Add/Edit Itemized catch button and click on it.

| Landed Lbs. Line Fish Ticket Stat Area Species Condition Landed Lbs. Number Disposition with keylime deduction Sold Condition | Prod Type Size/Grade | Sold Lbs. \$/ | b. Total Value Q |
|----------------------------------------------------------------------------------------------------|----------------------|---------------|------------------|
| No data available in table                                                                                                    |                      |               |                  |

Enter the catch information below and then click on the Save button.

• You can enter the fish ticket number while entering your catch or wait and Allocate Catch in the next step

| Species | Condition | Lbs. | Weight Modifier    | Disposition |
|---------|-----------|------|--------------------|-------------|
| 200     | 04        | 5560 | With Ice and Slime | 60          |
| 145     | 01        | 575  | n/a                | 60          |

| Itemized | Catch       |           |         |           |          |        |        | ×    |
|----------|-------------|-----------|---------|-----------|----------|--------|--------|------|
| Ln       | Fish Ticket | Stat Area | Species | Cond      | Lbs.     | Wt Mod | Number | Disp |
| 1        | ~           |           | 200     | 04        | 5560     | I/S 🗸  |        | 60   |
| 2        | ~           |           | 145     | 01        | 575      | ~      |        | 60   |
| 3        | ~           |           |         |           |          | ·      |        |      |
| 4        | ~           |           |         |           |          | ~      |        |      |
|          |             |           | More    | Lines Sav | e Cancel |        |        |      |

Click Save at the bottom of the screen to save your landing report.

| Itemi | ized Catch  |           |                  |           |             |        |             |                                         |                |           |            |           |        |             |             |
|-------|-------------|-----------|------------------|-----------|-------------|--------|-------------|-----------------------------------------|----------------|-----------|------------|-----------|--------|-------------|-------------|
| Line  | Fish Ticket | Stat Area | Species          | Condition | Landed Lbs. | Number | Disposition | Landed Lbs.<br>with ice/slime deduction | Sold Condition | Prod Type | Size/Grade | Sold Lbs. | \$/lb. | Total Value | <b>3</b> ~0 |
| 1     |             |           | 200 Halibut      | 4 Gutted  | 5,560 1/5   | s      | 60 Sold     | 5,44                                    | 9              |           |            |           |        |             | Ø           |
| 2     |             |           | 145 Yelloweye rf | 1 Whole   | 575         | 5      | 60 Sold     |                                         |                |           |            |           |        |             | Ø           |

Allocate catch to your permits by clicking Allocate Permits from the dropdown menu. This step is not required when there is only one IFQ permit.

| Groundfish Report 384672                                                                                                    |                                                                                                    |                                                                                                    |                                                                                          |
|----------------------------------------------------------------------------------------------------|----------------------------------------------------------------------------------------------------|----------------------------------------------------------------------------------------------------|------------------------------------------------------------------------------------------|
| PROGRESS                                                                                                    | Next Step                                                                                                    | : Submit Initial Report                                                                                                  | ≡ Menu •                                                                                 |
| Header                                                                                                    |                                                                                                    |                                                                                                    | Edit                                                                                     |
| ADFG Vessel ≠ 14326 BARRACUDA<br>Operation 1743 THE PISCES PLANT<br>Owner 10025 TRAINING PROCESSOR 25<br>Custom Processor<br>Fed. Permit ≠ 707555 UNIT TEST FED PROC 555<br>Reg. Buyer 980002 IFQ TEST BUYER35 | Gear Code 61 Longline (hook and line)<br>Date Fishing Began 03/01/2024<br>Days Fished 2<br>Date Of Landing 03/02/2024<br>Crew Ste 2<br>Observers Onboard 1 | Port COR Cordova<br>Discard Report Received<br>Paper Fish Ticket<br>IPO Reported Manually FRSs<br>Partial Delivery FALSE | Allocate Catch to Permits<br>Submit Initial Report<br>Delete Report<br>Check IFQ Balance |
|                                                                                                    | Tender Delivery Information                                                                                                    |                                                                                                    |                                                                                          |
| Tender ADFG Vessel #<br>Tender Batch<br>Tally Invoice                                                                                                    | Time of Landing<br>Tender Dock Offid Date<br>Tender Dock Offid Time                                                                                        | Delivery Latitude<br>Delivery Longitude<br>Thumb Drive ID<br>Dock Delivery                                               |                                                                                          |

Submit your initial report by selecting Submit Initial Report from the dropdown menu.

| PROGRESS                                                                                                    | Next Step                                                                                                    | : Submit Initial Report                                                                                                  | ≡ Menu ▼                                                                              |
|----------------------------------------------------------------------------------------------------|----------------------------------------------------------------------------------------------------|----------------------------------------------------------------------------------------------------|---------------------------------------------------------------------------------------|
| leader                                                                                                    |                                                                                                    |                                                                                                    | Edit                                                                                  |
| ADFG Vessel # 14326 BARRACUDA<br>Operation 1743 THE PISCES PLANT<br>Owner 10025 TRAINING RPACESSOR 25<br>Custom Processor<br>Fed. Permit # 970555 LUNIT TEST FED PROC 555<br>Reg. Buyer 980002 IFQ TEST BUYER35 | Gear Code 61 Longline (hook and line)<br>Date Fishing Began 03/01/2024<br>Datys Fished 2<br>Date Of Landing 03/02/2024<br>Crew Size 2<br>Observers Onboard 1 | Port COR Cordova<br>Discard Report Received<br>Paper Fish Ticke<br>IPO Reported Manually FRESE<br>Partial Delivery FALSE | Allocate Catch to Perm<br>Submit Initial Report<br>Delete Report<br>Check IFQ Balance |
|                                                                                                    | Tender Delivery Information                                                                                                    |                                                                                                    |                                                                                       |
| Tender ADFG Vessel #<br>Tender Batch<br>Tally Invoice                                                                                                    | Time of Landing<br>Tender Dock Offid Date<br>Tender Dock Offid Time                                                                                          | Delivery Latitude<br>Delivery Longitude<br>Thumb Drive ID<br>Dock Delivery                                               |                                                                                       |

NOTE: You can Add Grading and Pricing at any point after Initially Submitting your report we recommend waiting until after you Submit the IFQ Report

| rom the dropdown menu select Gene<br>Success Initial Report Successfully Submitted                                                                                                    | erate IFQ Reports to create your IFQ r                                                                                                    | eports.                                                                                                    | ×                                                                                                  |
|----------------------------------------------------------------------------------------------------|----------------------------------------------------------------------------------------------------|----------------------------------------------------------------------------------------------------|----------------------------------------------------------------------------------------------------|
| Groundfish Report 384672                                                                                                    | Next Step:                                                                                                    | Generate IFQ Reports                                                                                                    | ≡ Menu •                                                                                           |
| Header<br>ADFG Vessel # 14326 BARRACUDA<br>Operation 1743 THE PISCES PLANT<br>Owner T0025 TRAINING PROCESSOR 25<br>Custom Processor<br>Fed. Pemilt # 970555 UNIT TEST FED PROC 555<br>Reg. Buyer 960002 IFQ TEST BUYER35 | Gear Code 61 Longline (hock and line)<br>Date Fishing Began 03/01/2024<br>Days Fished 2<br>Date 0f Landing 03/02/2024<br>Crew Size 2<br>Observers Onboard 1 | Port COR Cordova<br>Discard Report Received<br>Paper Fish Ticket<br>IFQ Reported Mmushy FALSE<br>Partial Delivery FALSE | Edit<br>Add Grading and Pricing<br>Generate IFQ Reports<br>Edit IFQ Reports<br>Submit Final Report |
| Tender ADFG Vessel #<br>Tender Batch<br>Tally Invoice                                                                                                    | Tender Delivery Information<br>Time of Landing<br>Tender Dock Officia Date<br>Tender Dock Officia Time                                                      | Delivery Latitude<br>Delivery Longitude<br>Thumb Drive ID<br>Dock Delivery                                              | Download Observer Fee PDF<br>View Observer Fee<br>Check IFQ Balance                                |

## After reviewing your IFQ reports for correctness. Click on Submit IFQ Reports to submit your IFQ report.

| INFO 1221: One IFQ Report generated. Please review re                                                                                                    | NFO 1221: One IFQ Report generated. Please review report contents and use Submit button to submit                                                           |                                                                                                    |                                                                                          |  |  |  |  |  |  |
|----------------------------------------------------------------------------------------------------|----------------------------------------------------------------------------------------------------|----------------------------------------------------------------------------------------------------|------------------------------------------------------------------------------------------|--|--|--|--|--|--|
| Groundfish Report 384672<br>PROGRESS                                                                                                    | Next Step:                                                                                                    | Submit IFQ Report                                                                                                    | = Menu •                                                                                 |  |  |  |  |  |  |
| Header                                                                                                    |                                                                                                    |                                                                                                    | Edit                                                                                     |  |  |  |  |  |  |
| ADFG Vessel # 14326 BARRACUDA<br>Operation 1743 THE PISCES FLANT<br>Owner 10025 TRAINING PROCESSOR 25<br>Custom Processor<br>Fed. Pumit # 970552 UNIT TEST FED PROC 555<br>Reg. Buyer 980002 IFQ TEST BUYER35 | Gear Code 61 Longline (hook and line)<br>Date Fishing Began 03/01/2024<br>Days Fished 2<br>Date 0f Landing 03/02/2024<br>Crew Stap 2<br>Observers Onboard 1 | Port COR Cordova<br>Discard Report Received<br>Paper Fish Ticket<br>IFQ Reported Manualy FALSE<br>Partial Delivery FALSE | Add Grading and Pricing<br>Edit IFQ Reports<br>Submit IFQ Reports<br>Submit Final Report |  |  |  |  |  |  |
|                                                                                                    | Tender Delivery Information                                                                                                    |                                                                                                    | Download Observer Fee PDF                                                                |  |  |  |  |  |  |
| Tender ADFG Vessel #<br>Tender Batch<br>Tally Invoice                                                                                                    | Time of Landing<br>Tender Dock Offid Date<br>Tender Dock Offid Time                                                                                         | Delivery Latitude<br>Delivery Longitude<br>Thumb Drive ID<br>Dock Delivery                                               | View Observer Fee<br>Check IFQ Balance                                                   |  |  |  |  |  |  |

### You submit your IFQ reports and get a red-line.

| INFO 1309: IFQ Reports submitted                    |                                       |                             | ×        |
|-----------------------------------------------------|---------------------------------------|-----------------------------|----------|
| WARNING 2020: IFQ Report 1 submit to IFQ System rec | eived error: Contact NMFS Enforcement |                             |          |
|                                                     |                                       |                             |          |
| Groundfish Report 384672                            |                                       |                             |          |
| Sloundlish Report 364672                            |                                       |                             |          |
| PROGRESS                                            | Next Step                             | p: Enter Grading & Pricing  | ≡ Menu • |
| Header                                              |                                       |                             |          |
| ADFG Vessel # 14326 BARRACUDA                       | Gear Code 61 Longline (hook and line) | Port COR Cordova            |          |
| Operation 1743 THE PISCES PLANT                     | Date Fishing Began 03/01/2024         | Discard Report Received     |          |
| Owner T0025 TRAINING PROCESSOR 25                   | Days Fished 2                         | Paper Fish Ticket           |          |
| Custom Processor                                    | Date Of Landing 03/02/2024            | IFQ Reported Manually FALSE |          |
| Fed. Permit # 970555 UNIT TEST FED PROC 555         | Crew Size 2                           | Partial Delivery FALSE      |          |
| Reg. Buyer 980002 IFQ TEST BUYER35                  | Observers Onboard 1                   |                             |          |
|                                                     | Tender Delivery Information           |                             |          |
| Tender ADFG Vessel #                                | Time of Landing                       | Delivery Latitude           |          |
| Tender Batch                                        | Tender Dock Offid Date                | Delivery Longitude          |          |
| Tally Invoice                                       | Tender Dock Offid Time                | Thumb Drive ID              |          |
|                                                     |                                       | Dock Delivery               |          |

The redline is also reflected in the IFQ Report section.

| ه ال | Q Rep             | ort        |                 |             |             |             |         |              |             |             |      |              |           |           |               |
|------|-------------------|------------|-----------------|-------------|-------------|-------------|---------|--------------|-------------|-------------|------|--------------|-----------|-----------|---------------|
| F    | ish Tic           | ket        | NMFS ID         | IFQ Permit  | Species     | Area /      | Fishery | Max-out Lbs. |             | Sold Weight |      | Retained Wei | ght       | Total IFQ | Weight        |
| E    | E24 000332 980005 |            | 980005          | 980011      | 200 Halibut |             |         |              |             | 5,560       |      |              |           | 4,904     |               |
|      |                   |            |                 |             |             |             |         | Total:       |             | 5,560       |      |              |           | 4,904     |               |
| R    | lpt #             | Status     |                 | Transaction | Number      | Fish Ticket | NMFS ID | IFQ Permit   | Species     | Stat Area   | Area | Condition    | Ice/Slime | Sold Lbs. | Retained Lbs. |
| 1    |                   | Contact NM | VFS Enforcement | 199791      |             | E24 000332  | 980005  | 980011       | 200 Halibut | 375430      | 2C   | 4 Gutted     | YES       | 5,560     |               |
| 9    |                   |            |                 |             |             |             |         |              |             |             |      |              |           |           |               |

- Upon contacting NMFS Enforcement, you discover that 160 lbs of the headed/gutted halibut was an overage.
- If you have another permit in the same area, you can have the overage pounds go on that permit.
- If not, you need to document the overage in the Itemized Catch section of the landing. Select Edit from the dropdown menu.

| PROGRESS                                                                                                    | Next Step:                                                                                                    | : Enter Grading & Pricing                                                                                                 | ≡ Menu マ                                                                                                    |
|----------------------------------------------------------------------------------------------------|----------------------------------------------------------------------------------------------------|----------------------------------------------------------------------------------------------------|----------------------------------------------------------------------------------------------------|
| Header                                                                                                    |                                                                                                    |                                                                                                    | Edit                                                                                                    |
| ADFG Vessel # 14326 BARRACUDA<br>Operation 1743 THE PROCESS PLANT<br>Owner 10025 TRAINING PROCESSOR 25<br>Custom Processor<br>Feed. Beruit # 970555 UNIT TEST FED PROC 555<br>Reg. Buyer 980002 IFQ TEST BUYER35 | Gear Code 61 Longline (hook and line)<br>Date Fishing Began 030/1/0204<br>Days Fished 2<br>Date 0f Landing 03/02/0204<br>Crew Size 2<br>Observers Onboard 1 | Port COR Cordova<br>Discard Report Received<br>Paper Fish Ticket<br>IFQ Reported Manually FALSE<br>Partial Delivery FALSE | Add Grading and Pricing<br>Download IFQ Receipts to Print<br>Submit Final Report<br>Landing Report Summary PDF |
|                                                                                                    | Tender Delivery Information                                                                                                    |                                                                                                    | Landing Report Summary Spreadsheet                                                                             |
| Tender ADFG Vessel #<br>Tender Batch<br>Tally Invoice                                                                                                    | Time of Landing<br>Tender Dock Offid Date<br>Tender Dock Offid Time                                                                                         | Delivery Latitude<br>Delivery Longitude<br>Thumb Drive ID<br>Dock Delivery                                                | Download Observer Fee PDF<br>View Observer Fee<br>Check IFQ Balance                                            |

· Click on the add/edit icon in the itemized catch section.

| Item | ized Catch  |           |                  |           |             |        |             |                                         |                |           |            |           |        |             |       |
|------|-------------|-----------|------------------|-----------|-------------|--------|-------------|-----------------------------------------|----------------|-----------|------------|-----------|--------|-------------|-------|
| Line | Fish Ticket | Stat Area | Species          | Condition | Landed Lbs. | Number | Disposition | Landed Lbs.<br>with ice/slime deduction | Sold Condition | Prod Type | Size/Grade | Sold Lbs. | \$/lb. | Total Value | Sev C |
| 1    | E24 000332  |           | 200 Halibut      | 4 Gutted  | 5,560 1/5   | 5      | 60 Sold     | 5,44                                    | 9              |           |            |           |        |             | Ø     |
| 2    | E24 000332  |           | 145 Yelloweye rf | 1 Whole   | 575         | 5      | 60 Sold     |                                         |                |           |            |           |        |             | ø     |

• You will need to add another line item to report the 140 lbs of halibut. Enter disposition code 62.

• Make sure you subtract 160 lbs from the amount of sold halibut (5560 - 160 = 5400 lbs of disposition code 60) to ensure the pounds are allocated appropriately.

Click Save

| Itemized | l Catch      |           |                |            |             |        |        | ×    |
|----------|--------------|-----------|----------------|------------|-------------|--------|--------|------|
| Ln       | Fish Ticket  | Stat Area | Species        | Cond       | Lbs.        | Wt Mod | Number | Disp |
| 1        | E24 000332 V |           | 200            | 4          | 5400        | I/S v  |        | 60   |
| 2        | E24 000332 V |           | 145            | 1          | 575         | ~      |        | 60   |
| 3        | E24 000332 V |           | 200            | 04         | 160         | I/S v  |        | 62   |
| 4        | ~            |           |                |            |             | •      |        |      |
|          |              |           | IFQ Calculator | More Lines | Save Cancel |        |        |      |

• Click on the row of catch that reflects the overage and select the pen icon to edit the row of catch.

| Itemi | zed Catch   |           |                  |           |              |        |             |                       |                |           |             |           |       |             |              |
|-------|-------------|-----------|------------------|-----------|--------------|--------|-------------|-----------------------|----------------|-----------|-------------|-----------|-------|-------------|--------------|
| Line  | Fish Ticket | Stat Area | Species          | Condition | landed l.he  | Number | Disposition | Landed Lbs.           | Sold Condition | Prod Type | Size/Grade  | Sold   br | \$/lb | Total Value | <b>Š</b> \$0 |
|       | Tish Ticket | Just Aleu | species          | condition | curraca cos. | Humber | Disposition | marice since academon | Sold condition | riou type | Size/ Grade | 5010 205. |       | Total Value | <u> </u>     |
| 1     | E24 000332  |           | 200 Halibut      | 4 Gutted  | 5,400 I/S    |        | 60 Sold     | 5,292                 | 1              |           |             |           |       |             | ø            |
| 2     | E24 000332  |           | 145 Yelloweye rf | 1 Whole   | 575          |        | 60 Sold     |                       |                |           |             |           |       |             | Ø            |
| 3     | E24 000332  |           | 200 Halibut      | 4 Gutted  | 160 I/S      |        | 62 Overage  | 157                   |                |           |             |           |       |             | ø            |

• Since you've reported an overage, you'll need to qualify that overage by selecting a comment that documents what kind of overage it was.

- Use the drop-down menu to select the appropriate coded comment, 40 Forfeited catch IFQ beyond allowable overage.
- Click on the Ok button.

| Grou   | ndfish Rep    | oort 384  | 672                |           |       | Edit - Itemize                                        | d Catch                             |                    |                                                  | ×            |                         | _          |               | ≡M    | enu 🔻    |
|--------|---------------|-----------|--------------------|-----------|-------|-------------------------------------------------------|-------------------------------------|--------------------|--------------------------------------------------|--------------|-------------------------|------------|---------------|-------|----------|
|        | Custom Proces | sor       |                    |           |       | Lort recime                                           | o outon                             |                    |                                                  | ~            | Reported Manually       |            |               |       |          |
|        | Fed. Permi    | t # 97055 | 5 UNIT TEST FED PR | OC 555    |       |                                                       |                                     |                    |                                                  |              | Partial Delivery        |            |               |       |          |
|        | Reg. Bu       | yer 98000 | 2 IFQ TEST BUYER35 |           |       | Fish Ticket: 🤇                                        |                                     |                    | Stat Area: 🚯                                     |              |                         |            |               |       |          |
|        |               |           |                    |           |       | E24 000332                                            |                                     | ~                  |                                                  |              |                         |            |               |       |          |
| Tender | ADFG Vessel # | 0         |                    |           |       | Species: 🚯                                            |                                     |                    | Condition: 🔒                                     |              | Delivery Latitude 🚯     |            |               |       |          |
|        | Tender Ba     | tch       |                    |           |       | 200 - Halibi                                          | it .                                | ~                  | 4 - Gutted                                       | ~            | livery Longitude 🚯      |            |               |       |          |
|        | Tally Invo    | ice       |                    |           |       | 200 11010                                             | -                                   |                    |                                                  |              | Dock Delivery 3         |            |               |       |          |
|        |               |           |                    |           |       | Landed Lbs:                                           | 9                                   |                    | Weight Modifier: 🚯                               |              |                         |            |               |       |          |
| Perm   | t Worksheet   |           |                    |           |       | 160                                                   |                                     |                    | I/S - With Ice/Slime                             | ~            |                         |            |               |       |          |
| Ln     | Fish Ticket # |           | CFEC Permit        |           | Mg    | Number: 🕄                                             |                                     |                    | Disposition: 🚯                                   |              | Species                 | Area       | Max-out Lbs.  |       | C        |
| 1      | E24 000332    |           | B61B 00104W 2401M  | 1         | IFC   |                                                       |                                     |                    | 62 - Overage                                     | ~            | 200                     |            |               |       |          |
|        |               |           |                    |           |       | Comment Co                                            | de                                  |                    |                                                  |              |                         |            |               |       |          |
| Stat / | rea Workshee  | et        |                    |           |       |                                                       |                                     |                    |                                                  |              |                         |            |               |       |          |
|        |               |           |                    |           |       |                                                       |                                     |                    |                                                  | × I          |                         |            |               |       |          |
| Stat   | Area          |           | Federal Are        | a(s)      |       | 19 - Forfeit                                          | ed catch - byca                     | atch ov            | erage - State Managed                            | Groundfis    | sh                      |            |               |       | C        |
| 3754   | 30            |           | 650                |           |       | 20 - Forfeit                                          | ed catch - trip/                    | /seasor            | limit overage - State N                          | Managed 0    | Groundfish              |            |               |       |          |
|        |               |           |                    |           |       | 28 - Forfeit                                          | ed catch - byca                     | atch ov            | erage - State Managed                            | l Groundfis  | sh - Retained for F     | ersonal Us | e. 🗧          | _     |          |
| Itemi  | zed Catch     |           |                    |           |       | 29 - Forfeit                                          | ed catch - byca<br>ed catch - trip/ | atch ov            | erage - Federally Mana<br>limit overage - Federa | aged Groui   | ndtish<br>ed Groundfish |            |               |       |          |
|        |               |           |                    |           |       | 39 - Forfeit                                          | ed catch - byca                     | atch ov            | erage - Federal Manag                            | ed Ground    | lfish - Retained fo     | r Personal | Use/Donation. |       |          |
|        |               |           |                    |           |       | 40 - Forfeit                                          | ed catch - IFQ I                    | beyon              | d allowable overage.                             | -            |                         |            |               |       | C        |
|        |               |           | <b>.</b> .         | e         |       | 59 - Yet to                                           | be determined                       | overa              | ge                                               |              |                         |            |               |       | Ş        |
| Line   | Fish Licket   | Stat Area | Species            | Condition | Lande | <ul> <li>81 - Chatha</li> <li>92 - Retains</li> </ul> | im/Clarence Sa<br>ad for bait - Sta | ablefish<br>ato Ma | i Fishery only - Allowab<br>naged Groundfish     | ole Trip/Sea | ison overage            |            | ita .         | value | <u> </u> |
| 1      | E24 000332    |           | 200 Halibut        | 4 Gutted  |       | 93 - Retaine                                          | ed for bait - Fe                    | derally            | Managed Groundfish                               |              |                         |            |               |       |          |
| 2      | E24 000332    |           | 145 Yelloweye rf   | 1 Whole   |       | 575                                                   | 00 3010                             | ,                  | <u> </u>                                         |              |                         |            |               |       | ø        |
| 3      | E24 000332    |           | 200 Halibut        | 4 Gutted  |       | 160 I/S                                               | 62 Overage                          |                    | 157                                              |              |                         |            |               |       | ø        |
|        |               |           |                    |           |       |                                                       | Save                                | e C                | ancel                                            |              |                         |            |               |       |          |

• You will see the comment reflected on the row of catch with the overage.

Click Save

| Line | Fish Ticket | Stat Area | Species            | Condition    | Landed Lbs.      | Number | Disposition | Landed Lbs.<br>with ice/slime deduction | Sold Condition | Prod Type | Size/Grade | Sold Lbs. | \$/lb. | Total Value | Sev o |
|------|-------------|-----------|--------------------|--------------|------------------|--------|-------------|-----------------------------------------|----------------|-----------|------------|-----------|--------|-------------|-------|
| 1    | E24 000332  |           | 200 Halibut        | 4 Gutted     | 5,400 I/S        |        | 60 Sold     | 5,292                                   | 2              |           |            |           |        |             | ø     |
| 2    | E24 000332  |           | 145 Yelloweye rf   | 1 Whole      | 575              |        | 60 Sold     |                                         |                |           |            |           |        |             | ø     |
| 3    | E24 000332  |           | 200 Halibut        | 4 Gutted     | 160 I/S          |        | 62 Overage  | 157                                     | 7              |           |            |           |        |             | ø     |
|      |             | Comment:  | 40 Forfeited catch | - IFQ beyond | allowable overag | e.     |             |                                         |                |           |            |           |        |             |       |

Submit your final report by selecting Submit Final Report from the dropdown menu.

| PROGRESS                                                                                                    | Next Step:                                                                                                    | : Enter Grading & Pricing                                                                                                 | ≡ Menu ▼                                                                                                    |
|----------------------------------------------------------------------------------------------------|----------------------------------------------------------------------------------------------------|----------------------------------------------------------------------------------------------------|----------------------------------------------------------------------------------------------------|
| ader                                                                                                    |                                                                                                    |                                                                                                    | Edit                                                                                                    |
| ADFG Vessel # 14326 BARRACUDA           Operation 1743 THE PSCES PLANT           Owner T0025 TRAINING RPACESSOR 25           Custom Processor           Fed. Permit # 970553 UNIT TEST FED PROC 555           Reg. Buyer 980002 IFQ TEST BUVER35 | Gear Code 61 Longline (hock and line)<br>Date Fishing Began 03/01/2024<br>Dasy Fished 2<br>Date 01 Landing 03/02/2024<br>Crew Size 2<br>Observers Onboard 1 | Port COR Cordova<br>Discard Report Received<br>Paper Fish Ticket<br>IFO Reported Manually FALSE<br>Partial Delivery FALSE | Add Grading and Pricing<br>Download IFQ Receipts to Print<br>Submit Final Report<br>Landing Report Summary PDF |
|                                                                                                    | Landing Report Summary Spreadsheet                                                                                                    |                                                                                                    |                                                                                                    |
| ender ADFG Vessel #<br>Tender Batch<br>Tally Invoice                                                                                                    | Time of Landing<br>Tender Dock Offid Date<br>Tender Dock Offid Time                                                                                         | Delivery Latitude<br>Delivery Longitude<br>Thumb Drive ID<br>Dock Delivery                                                | Download Observer Fee PDF<br>View Observer Fee<br>Check IEO Balance                                            |

## You only need to do three more things to totally complete the landing:

# 1) Print your IFQ landing receipt

| Groundfish Report 384672                                                                                                    |                                                                                                    |                                                                                                    |                                                                                                    |  |
|----------------------------------------------------------------------------------------------------|----------------------------------------------------------------------------------------------------|----------------------------------------------------------------------------------------------------|----------------------------------------------------------------------------------------------------|--|
| PROGRESS                                                                                                    | Final Sub                                                                                                    | Final Submit Status 100%                                                                                                 |                                                                                                    |  |
| Header                                                                                                    |                                                                                                    |                                                                                                    | Edit                                                                                                    |  |
| ADFG Vessel # 14326 BARRACUDA<br>Operation 1743 THE PISCES PLANT<br>Owner TO23 TRAINING PROCESSOR 25<br>Custom Processor<br>FedPermit # 970555 UNIT TEST FED PROC 555<br>Reg. Buyer 960002 IFQ TEST BUYER35 | Gear Code 61 Longline (hock and line)<br>Date Fishing Begun 03/01/2024<br>Days Fished 2<br>Date 0f Landing 03/02/2024<br>Crew Stee 2<br>Observers Onboard 1 | Port COR Cordova<br>Discard Report Received<br>Paper Fish Ticket<br>WR Reported Manually FALSE<br>Partial Delivery FALSE | Add Grading and Pricing<br>Download IFQ Receipts to Print<br>Landing Report Summary PDF<br>Landing Report Summary Spreadsheet |  |
|                                                                                                    | Download Observer Fee PDF                                                                                                    |                                                                                                    |                                                                                                    |  |
| Tender ADFG Vessel #<br>Tender Batch<br>Tally Invoice                                                                                                    | Time of Landing<br>Tender Dock Offid Date<br>Tender Dock Offid Time                                                                                         | Delivery Latitude<br>Delivery Longitude<br>Thumb Drive ID<br>Dock Delivery                                               | View Observer Fee<br>Check IFQ Balance                                                                                        |  |

# 2) Print your fish ticket.

| h | Permit Worksheet |                   |               |              |      |         |            |         |      |              |
|---|------------------|-------------------|---------------|--------------|------|---------|------------|---------|------|--------------|
| I | Fish Ticket #    | CFEC Permit       | Permit Holder | Mgmt Program | Pct% | NMFS ID | IFQ Permit | Species | Area | Max-out Lbs. |
| I | E24 000332       | B61B 00104W 2401N | SARA SABLE    | IFQ          |      | 980005  | 980011     | 200     |      |              |

### 3) Print your Observer fees by clicking on the Download Observer Fee PDF menu item.

| Groundfish Report 384672                                                                                                    |                                                                                                    |                                                                                                    |                                                                                                    |  |  |
|----------------------------------------------------------------------------------------------------|----------------------------------------------------------------------------------------------------|----------------------------------------------------------------------------------------------------|----------------------------------------------------------------------------------------------------|--|--|
| PROGRESS                                                                                                    |                                                                                                    | inal Submit Status 100%                                                                                                  | ≡ Menu ▪                                                                                                    |  |  |
| Header                                                                                                    |                                                                                                    |                                                                                                    | Edit                                                                                                    |  |  |
| ADFG Vessel # 14226 BARACUDA<br>Operation 1743 THE PISCES PLANT<br>Owner T0025 TRAINING PROCESSOR 25<br>Custom Processor<br>Feel Primit # 970552 UNIT TEST FED PROC 555<br>Reg. Buyer 980002 IFQ TEST BUYER35 | Gear Code 61 Longline (hook and line)<br>Date Fishing Began 03/01/2024<br>Datys Fished 2<br>Date 01 Landing 03/02/2024<br>Crew Size 2<br>Observers Onboard 1 | Port COR Cordova<br>Discard Report Received<br>Paper Fils Ticket<br>IFO Reported Manualy FALSE<br>Partial Delivery FALSE | Add Grading and Pricing<br>Download IFQ Receipts to Print<br>Landing Report Summary PDF<br>Landing Report Summary Spreadsheet |  |  |
|                                                                                                    | Download Observer Fee PDF                                                                                                    |                                                                                                    |                                                                                                    |  |  |
| Tender ADFG Vessel #<br>Tender Batch<br>Tally Involce                                                                                                    | Time of Landing<br>Tender Dock Offid Date<br>Tender Dock Offid Time                                                                                          | Delivery Latitude<br>Delivery Longitude<br>Thumb Drive ID<br>Dock Delivery                                               | View Observer Fee<br>Check IFQ Balance                                                                                        |  |  |

### IFQ\_HalibutLanding\_Overage.pdf